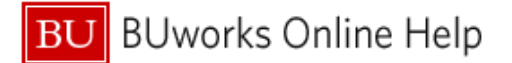

## How to add an Expense Delegate

This Quick Reference Guide demonstrates how a user grants **Expense Delegate** access to their profile.

An **Expense Delegate** is created when there is a need for someone else to submit a Travel and Expense report on your behalf.

| Emp<br>iew     | loyee Self-Service                                                                    | Payroll Coordinator                                                     | Organizational Chart | Reporting                             | Worklist                   | WebGUI                               |                                      |                                               |
|----------------|---------------------------------------------------------------------------------------|-------------------------------------------------------------------------|----------------------|---------------------------------------|----------------------------|--------------------------------------|--------------------------------------|-----------------------------------------------|
| ploye          | e Services                                                                            |                                                                         |                      |                                       |                            |                                      |                                      |                                               |
| •              | Homepage   List                                                                       | of Services Search                                                      |                      |                                       |                            |                                      | •                                    |                                               |
|                | Working Time                                                                          | 60.00 mt 00.004 Marc                                                    |                      | Work Environme                        | nt                         | 24 - 2000 - <sup>10</sup>            | Please take a current and if         | moment to ensu<br>you have not al             |
|                | Record your working<br>display your quota b                                           | ) times, plan your time off,<br>alances.                                | and                  | Display the Univer                    | sity property              | assigned to you.                     | Please select the                    | Personal Informatio                           |
| 5 10<br>100 50 | Benefits and Pay                                                                      |                                                                         | X                    | Review the Univer                     | sity's Travel              | Policy, apply for a Travel           | Boston University<br>government ager | collects Race and f<br>icies. This data is co |
|                | Display the plans in<br>and enroll in new be<br>Display your salary s<br>information. | which you are currently er<br>nefit plans.<br>statement and your direct | deposit              | Credit Card, and r<br>Reimbursements  | nanage Trav<br>via Concur. | el and Expense                       |                                      | 8                                             |
|                | Quick Links                                                                           |                                                                         | <b>A</b>             | Campus Service                        | Home                       | Employee Self-Service                | Payroll Coordinator                  | Organizational C                              |
|                | Salary Statement                                                                      |                                                                         |                      | enrollment for Fit<br>Convenience Pla | Emp                        | lovee Services Ar                    | 20                                   |                                               |
|                | Personal Informatio                                                                   |                                                                         | personal             |                                       | Back                       | ,                                    |                                      |                                               |
|                | manage your addres                                                                    | ses, emergency contact,                                                 | personal             |                                       | -                          | Service Map                          |                                      |                                               |
|                |                                                                                       |                                                                         |                      |                                       |                            | Read Travel Car<br>Submit an Applic  | I Card<br>d Policy<br>ation          |                                               |
|                |                                                                                       |                                                                         |                      |                                       |                            | Policies and Pro<br>Review Travel Po | olicy Page                           |                                               |
|                |                                                                                       |                                                                         |                      |                                       |                            | Access a List of                     | Travel Office Contacts               | ting                                          |

To access **Concur** go to <u>BUworks Central Portal Web-Site Page</u> and follow the menu path below:

**Menu Path**: <u>BUworks Central Portal</u>  $\rightarrow$  ESS  $\rightarrow$  Travel Reimbursements  $\rightarrow$  Manage Business Travel Arrangements and Reimbursements  $\rightarrow$  Concur Travel & Expense Home Page

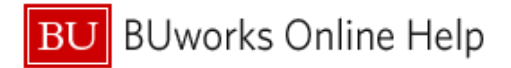

## **Concur Travel and Expense Home Page**

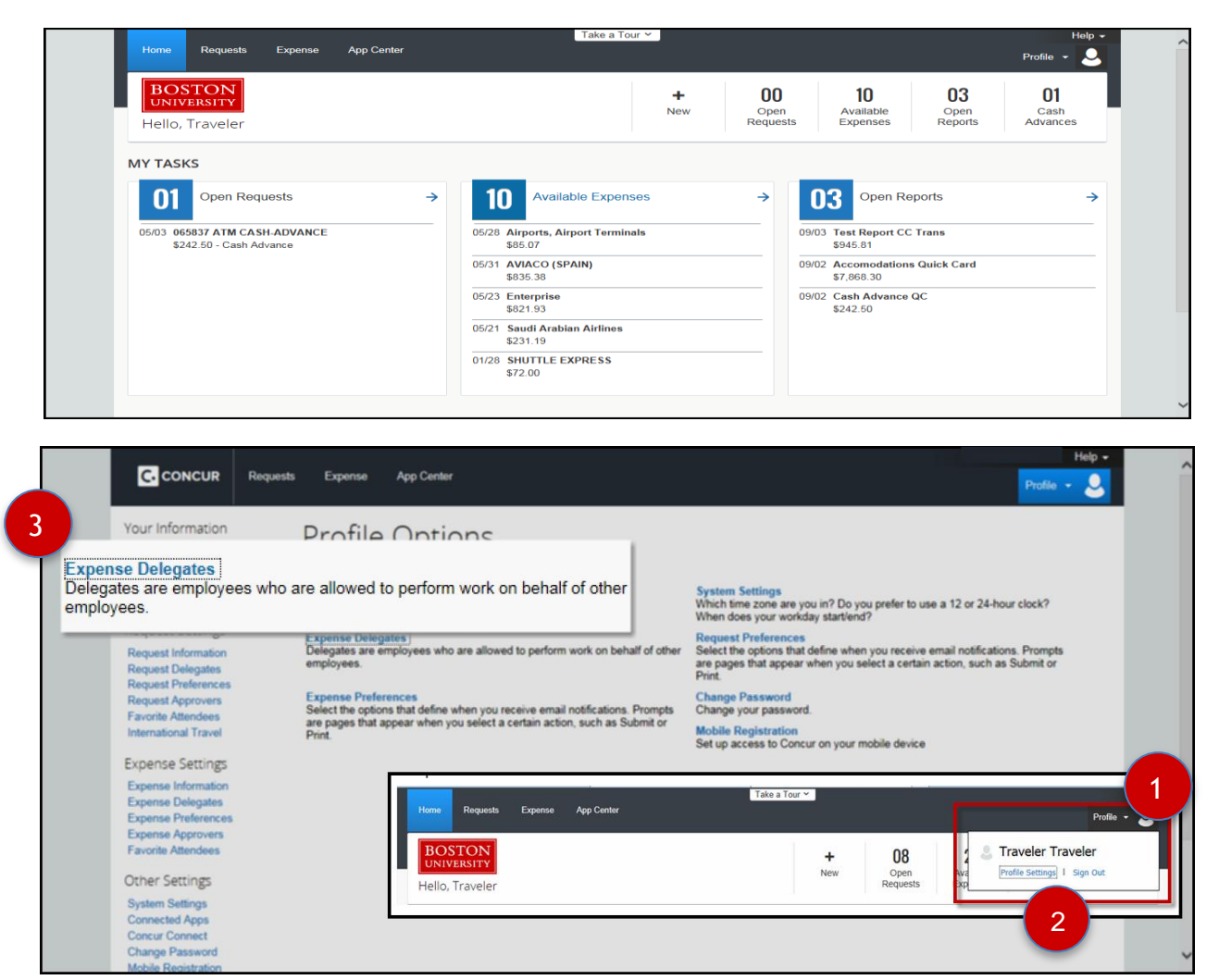

|   | Concur Home Page                                                                    |
|---|-------------------------------------------------------------------------------------|
| 1 | Click on <b>Profile</b> button located on right hand side of <b>Concur Home</b> tab |
| 2 | Select and Click Profile Settings to display Profile Options                        |
| 3 | Select and click on Expense Delegates                                               |

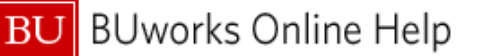

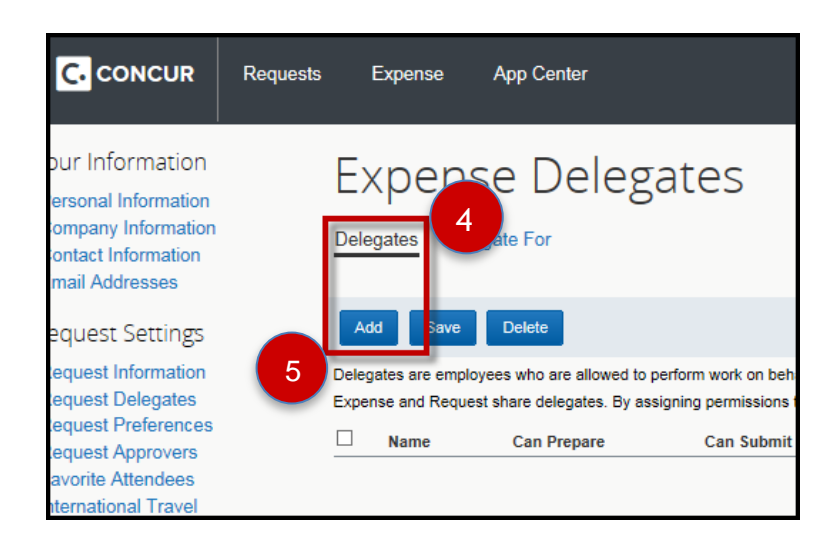

|                                                                                                    | Requests Exp                                                                                                    | pense App Center               |             |                    |                     |                   | Help -<br>Profile - Q |  |
|----------------------------------------------------------------------------------------------------|----------------------------------------------------------------------------------------------------|--------------------------------|-------------|--------------------|---------------------|-------------------|-----------------------|--|
| Your Information<br>Personal Information<br>Company Information<br>Contact Information<br>Email Addresses | Exp                                                                                                    | Dense Dele<br>les Delegate For | egates      |                    |                     |                   |                       |  |
| Request Settings<br>Request Information<br>Request Delegates                                              | Add Save Delete   1 Delegates are employees who are allowed to perform work on behalf of other employees.   Expense and Request share delegates. By assigning permissions to a delegate, you are assigning permissions for Expense and Request |                                |             |                    |                     |                   |                       |  |
| Request Approvers                                                                                         |                                                                                                    | Name                           | Can Prepare | Can Submit Reports | Can Submit Requests | Can View Receipts | Receives Emails       |  |
| Favorite Attendees<br>International Travel                                                                |                                                                                                    | Smith, John<br>fakejohn@bu.edu | V           |                    | 6                   | V                 | Ø                     |  |

\*\* In most cases the above permissions set up should be used in order to ensure your Expense Delegate has the proper access to your profile.

| 4 | Soloct <b>Delogates</b> to assign an individual(s) to be an Expanse Delogate                           |
|---|----------------------------------------------------------------------------------------------------|
| 4 | Select Delegates to assign an individual(s) to be an Expense Delegate.                                 |
|   |                                                                                                    |
|   | Do not select <b>Delegate For</b>                                                                      |
|   |                                                                                                    |
|   |                                                                                                    |
| 5 | Click <b>Add</b> button to locate, search and select the individual(s) you are granting access to your |
| Ū | Concur Expanse profile                                                                                 |
|   |                                                                                                    |
|   |                                                                                                    |
|   | Searching by <b>Boston University</b> email address is most efficient                                  |
|   | ······································                                                                 |
|   |                                                                                                    |
| 6 | Select desired level of permission to be granted by utilizing the available check boxes.               |
| - |                                                                                                    |
|   | Ontione includes Con Deserver, Con Osterit Deserver, Con View Deserver, Deserver, Encile               |
|   | Options include: Can Prepare, Can Submit Reports, Can View Receipts, Receives Emails,                  |
|   | Can Approve, Can Approve Temporary, Can Preview for Approver, Receives Approval Emails                 |
|   |                                                                                                    |
|   |                                                                                                    |
|   | Important: Select & check the Receives Email box if you'd like for your Expense                        |
|   | <b>Delegate</b> to be informed of the status of your submitted report                                  |
|   | Delegate to be informed of the status of your submitted report.                                        |
|   |                                                                                                    |
| 7 | Click <b>Save</b> button to finalize Expense Delegate set up.                                          |
|   |                                                                                                    |

You have assigned permission and access for your new Expense Delegate.